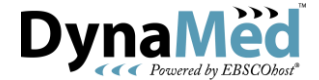

## ~ Internet Explorer 10 (IE10) でスクロールができない現象の解決方法 ~

IE10を使用した際に、スクロールバーは表示されているが、スクロールができないという現象が 起こることがございます。

解決方法としては画面上部の URL 表示部右側に、「**互換表示**」という機能があります。 右側のアイコンをクリックしていただき、アイコンの色が**灰色**から**青色**に変わりますと、従来の画面スクロー ルが行えるようになります。下記手順をご参照ください。

## 【手順】

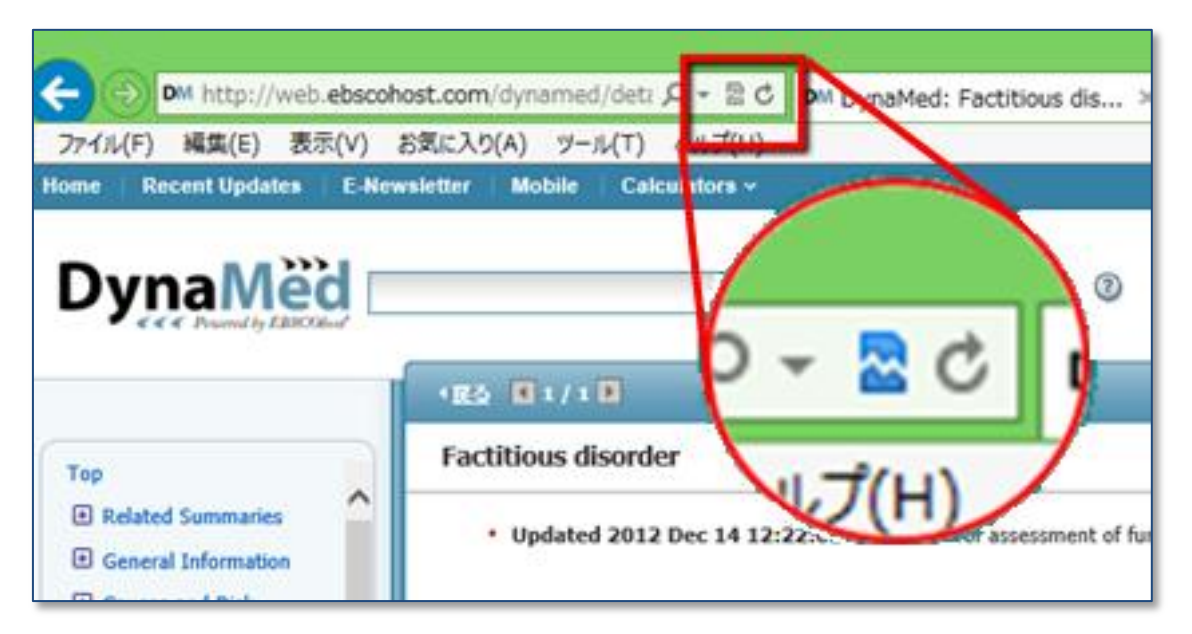

アイコンの色を青色に変更する事で、「互換表示」モードとなります。

尚、一度 DynaMed サイト上で互換表示に切り替えますと、次回アクセス時にも設定が引き継がれます。

【Microsoft サポートページ】

http://support.microsoft.com/kb/2772016/ja

不具合が解消されない場合には、下記宛先までご連絡いただけますようお願い申し上げます。

EBSCO International Inc., Japan Tel : (03) 5342-0701 Mail : medical@ebsco.co.jp

EBSCO International, Inc. 2013